# Configuração do tempo limite da sessão no RV215W

## Objetivo

Um tempo limite de sessão pode ser configurado para que um convidado ou administrador seja automaticamente desconectado se ele estiver inativo por um período de tempo especificado. Quando um usuário deixa seu computador por um longo período de tempo, qualquer um pode se aproximar e ter acesso ao dispositivo. O tempo limite de uma sessão será desconectado do usuário para que, após um período de tempo especificado, ninguém possa acessar o dispositivo.

Este artigo explica como configurar o tempo limite da sessão no RV215W.

### Dispositivos aplicáveis

RV215W

#### Versão de software

•1.1.0.5

#### Configuração do tempo limite da sessão

Etapa 1. Faça login no utilitário de configuração da Web e escolha **Administration > Session Timeout**. A página *Tempo limite da sessão* é aberta:

| Session Timeout |                                   |    |           |
|-----------------|-----------------------------------|----|-----------|
|                 | Administrator Inactivity Timeout: | 5  | ✓ Minutes |
|                 | Guest Inactivity Timeout:         | 10 | ✓ Minutes |
|                 | Save Cancel                       |    |           |

Etapa 2. Escolha o número desejado minutos antes do tempo limite de uma sessão devido à inatividade na lista suspensa Inatividade do administrador. Isso se aplica somente aos administradores no dispositivo.

Etapa 3. Escolha o número desejado minutos antes do tempo limite de uma sessão devido à inatividade na lista suspensa Inatividade de convidado. Isso se aplica somente a convidados no dispositivo.

Etapa 4. Click Save.